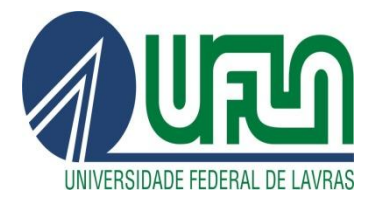

## **TUTORIAL PARA PETICIONAMENTO INTERCORRENTE NO SEI**

Passo 1) Após realizar o login no sistema como usuário externo, o discente deverá selecionar a opcão no menu à esquerda CONTROLE DE ACESSOS EXTERNOS:

| opçao                         | 110 | menu                                       | u                | CSquerua                  | CONTROLL | ACESSOS    | EXTENNOS.                               |
|-------------------------------|-----|--------------------------------------------|------------------|---------------------------|----------|------------|-----------------------------------------|
| Sei.                          |     |                                            |                  |                           |          |            | Mana 🚨 😃                                |
| Controle de Acessos Externos  | 36. | Controle d                                 | de Acessos Ex    | ternos                    |          |            |                                         |
| Alterar Senha                 |     | Mar experience                             |                  |                           |          |            |                                         |
| Peneguina Pública             |     | and an an an an an an an an an an an an an |                  |                           |          |            |                                         |
| Peticionamento                |     | -                                          |                  |                           |          |            | Lista de Acessos Externos (2 registros) |
| Recibos Eletrônicos de Protoc | 040 |                                            | Processo         | Documento para Assinatura | Тіро     | Liberação  | Validade Ações                          |
| Intimações Eletrônicas        |     | 2:30%                                      | 0.000566/2023-70 |                           |          | 11/01/2023 | 16/12/2122                              |
|                               |     | 2309                                       | 0.000135/2023-11 |                           |          | 04/01/2023 | 11/12/2122                              |
|                               |     |                                            |                  |                           |          |            |                                         |

Passo 2) O discente deverá escolher o processo no qual deseja incluir novos documentos. Aparecerá a tela abaixo com as informações relativas ao processo selecionado. Neste momento será necessário que o discente selecione a opção Peticionamento Intercorrente:

| Sei.                            |                                                            | Menu 💄 🔱                                                           |
|---------------------------------|------------------------------------------------------------|--------------------------------------------------------------------|
| Acesso Externo com Disponibiliz | ação Parcial de Documentos                                 | Peticionamento (ntercorrente ) Gerar <u>P</u> DF Gerar <u>Z</u> IP |
|                                 | Autuação                                                   |                                                                    |
| Processo:                       | 23090.000566/2023-70                                       |                                                                    |
| Tipo:                           | Ensino: Graduação: Componentes Curriculares Complementares |                                                                    |
| Data de Geração:                | 11/01/2023                                                 |                                                                    |

Passo 3) Por fim o discente deverá anexar o documento, preencher as informações solicitadas e peticionar.

| Seli.<br>Controle de Acessos Esternos<br>Aterar Senha<br>Pesquea Publica<br>Meticiaamento | Peticionamento Intercorrente                                              |                                                                                       |                                                           | Letici                            | Menu ,         |  |  |  |  |
|-------------------------------------------------------------------------------------------|---------------------------------------------------------------------------|---------------------------------------------------------------------------------------|-----------------------------------------------------------|-----------------------------------|----------------|--|--|--|--|
| Controle de Acessos Externos<br>Atterar Senha<br>Pesquisa Próblica<br>•<br>Veticionarento | Peticionamento Intercorrente<br>Orientações                               |                                                                                       |                                                           | Petici                            | onar Fecha     |  |  |  |  |
| Alterar Senha                                                                             | Orientações                                                               |                                                                                       |                                                           | Petici                            | Ionar Fecha    |  |  |  |  |
| Pesquisa Pública<br>Peticionamento                                                        | Orientações                                                               |                                                                                       |                                                           |                                   |                |  |  |  |  |
| Peticionamento                                                                            |                                                                           |                                                                                       |                                                           |                                   |                |  |  |  |  |
|                                                                                           | Este peticionamento serve para protocolizar documentos en                 | a processos já existentes. Condicionado ao número do processo e parametrizações da ad | dministração sobre o Tipo de Processo correspondente, os  | documentos poderão ser incluído   | >s diretamente |  |  |  |  |
| Processo Novo                                                                             | no processo indicado ou em processo novo relacionado.                     |                                                                                       |                                                           |                                   |                |  |  |  |  |
| Intercorrente                                                                             |                                                                           |                                                                                       |                                                           |                                   |                |  |  |  |  |
| Recibos Eletrônicos de Protocolo                                                          | Número:                                                                   | Tipo:                                                                                 |                                                           |                                   |                |  |  |  |  |
| ntimações Eletrônicas                                                                     |                                                                           | Validar                                                                               |                                                           |                                   |                |  |  |  |  |
|                                                                                           |                                                                           |                                                                                       |                                                           |                                   |                |  |  |  |  |
|                                                                                           | Processo                                                                  | Tipo                                                                                  | Peticionamento Intercorrente                              | Data de Autuação                  | Ações          |  |  |  |  |
|                                                                                           | 23090.000566/2023-70                                                      | Ensino: Graduação: Componentes Curriculares Complementares                            | Direto no Processo Indicado                               | 11/01/2023                        | X              |  |  |  |  |
|                                                                                           |                                                                           |                                                                                       |                                                           |                                   |                |  |  |  |  |
|                                                                                           | Documentos<br>Os documentos devem ser carregados abaixo, sendo de su      | a exclusiva responsabilidade a conformidade entre os dados informados e os documentor | is. Os Niveis de Acesso que forem indicados ababo estarão | o condicionados à anàlise por sen | vidor público, |  |  |  |  |
|                                                                                           | que poderá alterá-los a qualquer momento sem necessidade de prévio aviso. |                                                                                       |                                                           |                                   |                |  |  |  |  |
|                                                                                           | Documento (tamanho máximo: 20Mb):                                         |                                                                                       |                                                           |                                   |                |  |  |  |  |
|                                                                                           | Escolher arquivo Nenhum arquivo escolhido                                 |                                                                                       |                                                           |                                   |                |  |  |  |  |
|                                                                                           | Tipo de Documento;                                                        | Complemento do Tipo de Documento:                                                     |                                                           |                                   |                |  |  |  |  |
|                                                                                           | · · · · · · · · · · · · · · · · · · ·                                     |                                                                                       |                                                           |                                   |                |  |  |  |  |
|                                                                                           | Nivel de Aserro: 7                                                        |                                                                                       |                                                           |                                   |                |  |  |  |  |
|                                                                                           |                                                                           |                                                                                       |                                                           |                                   |                |  |  |  |  |
|                                                                                           |                                                                           |                                                                                       |                                                           |                                   |                |  |  |  |  |
|                                                                                           | Formato: ?                                                                |                                                                                       |                                                           |                                   |                |  |  |  |  |
|                                                                                           | Formato:<br>Nato-digital Digitalizado                                     | Adicionar                                                                             |                                                           |                                   |                |  |  |  |  |